## 「大阪府行政オンラインシステム」の使い方

「大阪府行政オンラインシステム」(以下、システムと示します)の使い方を記載しております。 まずはシステムを利用するために、利用者登録を行ってください。

① 利用者登録を行う。

検索サイトで「大阪府行政オンラインシステム」で検索していただくと、以下の画面が出ますので、「新規登録」をクリックしてくだ さい。

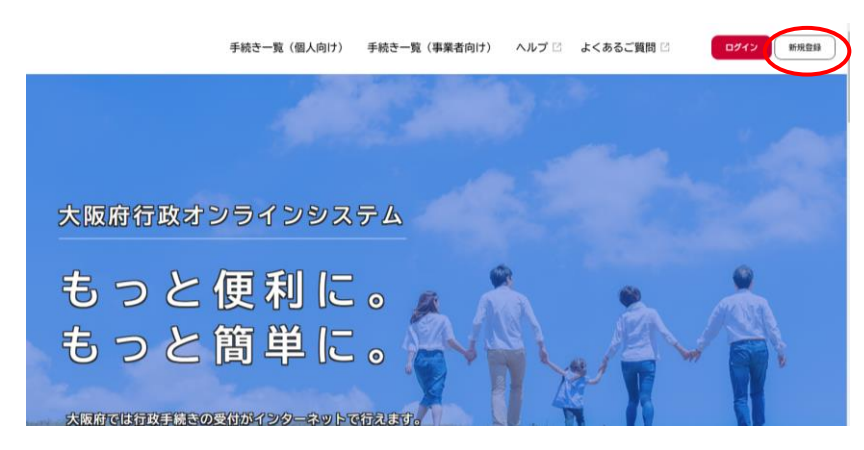

②「個人として登録する」を選択してください。

| 手続きの申請をいつでも、どこからでも                                 | 手続きの入力をかんたんに                                     |  |
|----------------------------------------------------|--------------------------------------------------|--|
| お手持ちのスマートフォンやパリコンを利用して、いつでも、ど<br>こからでも手続きの申請が行えます。 | あなたの情報や場去の中価内容を利用して、手続きの入力だかん<br>たんに行えます。        |  |
| 3                                                  | 4                                                |  |
| 手続きの検索をかんたんに                                       | あなたの知りたい情報をお届け                                   |  |
| あなたの情報や過去の申請羅座から、あなたの目的に合った手緒                      | お気に入りのカテゴリを登録することで、あなたの知りたい情報                    |  |
| ビモリハバハル 18 3 L C // C び ネ 3 。                      | #6381/04.97                                      |  |
|                                                    |                                                  |  |
|                                                    |                                                  |  |
|                                                    |                                                  |  |
| 個人として登録する                                          | 事業者として登録する                                       |  |
| 個人として登録する<br>ML2してごMR05以こちららら。                     | 事業者として登録する のい事業は限期がないもしては見れましてのごれ知られることも、        |  |
| 個人として登録する<br>RALUCCUMENTS(566)。                    | _事業者として取得する<br>пляжа наявает болабластороводоть. |  |

③ 利用規約をご確認いただき、「利用者の登録を開始する」を選択してください。

| 利用規約の確認                                                                                                    |   |
|----------------------------------------------------------------------------------------------------|---|
| 1.1. 元単年期<br>大規則は、利用年期があらステムを利用したことにより発生した利用者の損害及び利用者が属害点だも入た損害について、一切の費付き負いません。また、ホシステムの気気の必認、キシステムの患毛の仲正・休止、中能又は初期により発生した利用者の損害及び利用者が利用者の利用者の利用者の利用者の利用者の利用者の利用者の利用者の利用者の利用者の | * |
| 12. 著作権<br>ネンステルに含まれているプログラムその地層作物に関する著作権は、日本国の著作権法によって保護されています。ホシステムに含まれているプログ<br>うえたの意見作のが遅こ、現象、広ざん、抜売者の行為を苦います。                                                              |   |
| 13、合誉物構造則所<br>この契約は其本語点は準拠します。また、本システムの利用又はこの契約に関して大阪府と利用者の際に生するすべての紛争については、大阪地方面将<br>所参加調合着整整相例とします。                                                                           |   |
| 1.4、細胞の変更<br>この細胞は、必要に応じ利用者に単前通知を行うことなく変更することがあります。細胞の変更後に、利用者がホシステムを利用したときは、出話利用<br>者は、変更後の原則に消極したものとみなします。                                                                    |   |
| 射射<br>この利用機的は、令和3年5月18日から施行します。                                                                                                    | I |
| 鮮刻<br>この利用機的は、金和3年6月25日から施行します。                                                                                                    |   |
| 23 利用規Fに回産します<br>利用規Fの登録を開始する >                                                                                                    |   |
| く ホームに戻る                                                                                                    |   |

## ④ 利用者のメールアドレスを登録

個人または会社で使用しているアドレスを登録してください。ログイン時の ID になります。 携帯電話のキャリアメールはお避け下さい。

|                           | HIRREFORME                                | オールアドレスの登録                   | 利用者情報の入力            | 2          | 1           |  |
|---------------------------|-------------------------------------------|------------------------------|---------------------|------------|-------------|--|
| ×-11                      | アドレスの登録                                   |                              |                     |            |             |  |
| 入力いただい                    | たメールアドレスは、今後の                             | ご利用いただく利用者                   | IIDとなります。           | VERSEI + J | 12/441 44   |  |
| 迷惑メール対<br>お手数ですか<br>メールアド | RIMEEUCUS場合()<br>Fegbox.pref.osaka.lg.jpj | × ールが細かない場合<br>ドメインからのメー<br> | iかめります。<br>ルが受信できるよ | うに設定してくだ   | <i>i</i> u, |  |
| × 1011                    |                                           | -ルアドレス(確認)                   |                     |            |             |  |
|                           |                                           |                              |                     |            |             |  |

⑤ 登録いただいたメールアドレス宛に認証コードが届きますので、入力してください。

| 【大阪府 <mark>行政オンライン</mark> システム】メールアドレス確認メール                       | <b>▲</b> ・ 利用者の新規登録                               |  |
|-------------------------------------------------------------------|---------------------------------------------------|--|
| 認証コードを入力して本登録を完了させてください。<br>認証コー<br>※このメールアドレスは送信専用です。<br><br>大阪府 | メールアドレス<br>本会時期の改立コード<br>メールを構築。1995以<br>認道コード 【1 |  |

⑥ 利用者情報をご入力ください。パスワードはログイン時に必要となるので、忘れずに管理してください。 パスワードには、英字(大文字、小文字)、数字、記号から2種類以上混ぜて、8文字以上で作成してください。

| ≗+ 利用者の親 | <mark>f規登錄</mark>                |                                                                                                    | X |
|----------|----------------------------------|----------------------------------------------------------------------------------------------------|---|
|          | ***                              |                                                                                                    |   |
|          | 利用者情報を入力してください<br>利用者情報を登録することで、 | 。<br>手続きの入力や機索がかんたんになります。                                                                                |   |
|          | 利用者ID(メールアドレス)                   |                                                                                                    |   |
|          | バスワード                            | パスワードは、以下の条件を2つは上満たす32字以上の平角文字列を入力してください。<br>1) 募集 (大文字)<br>2) 募集 (大文字)<br>3) 募集 (大文字)<br>3) 数字<br>4) 数号 | ] |
|          | バスワード (確認) 🕺                     |                                                                                                    | ] |

ここまででシステムへの利用者登録が完了です。

## 適合判定予約申込みの方法および注意点

## <u>適合判定予約申込みは、原則として適合判定日の5営業日前までにお申込みください。</u>

① システムの最初のページのログインをクリックし、登録した ID(メールアドレス)、パスワードを入力してください。

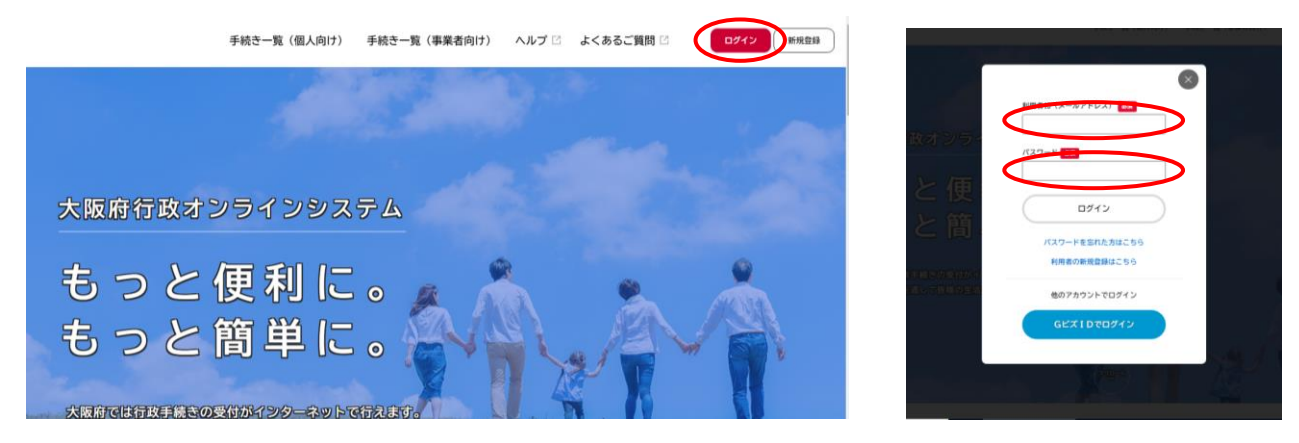

② キーワード検索の欄に「適合」とご入力いただくと、「補装具適合判定予約申込み」が検索されるのでクリックしてください。

| ☆ 申請できる手続き一覧                                                                                                    |                                            |                  |  |
|----------------------------------------------------------------------------------------------------|--------------------------------------------|------------------|--|
| キーワード後条     100       液合     100       水作を指定して快速     100       カゲゴワ     100       小川市 (市     100       砂(田)     100       砂(田)     100       砂(田)     100       砂(田)     100       砂(田)     100       砂(田)     100       砂(田)     100       砂(田)     100 | 手続き一覧(個人同け)<br>送当件数 1 件<br>●検発具通合料定予約申込み > | C AMBURY-LICAMAA |  |
| ● 催し・調慮・募集           ● 資格・採用試験                                                                                                    |                                            |                  |  |

③ 下記が表示されるので、「次へ進む」をクリック

| 受付開始日            |          |                 |                   |      |
|------------------|----------|-----------------|-------------------|------|
| 2022年9月8日 0時00分  |          |                 |                   |      |
| 受付終了日            |          |                 |                   |      |
| 随時受付             |          |                 |                   |      |
|                  |          |                 |                   | <br> |
| お問い合わせ先          |          |                 |                   |      |
| 障がい者白立相談支援センター 身 | 体障がい者支援課 |                 |                   |      |
| メールによるお問い合わせ:回   |          |                 |                   |      |
| 電話 香号:0666925262 |          |                 |                   |      |
|                  |          |                 |                   | <br> |
|                  |          |                 |                   |      |
|                  | $\sim$   | 次へ進む            | $\mathbf{\Sigma}$ |      |
|                  |          |                 |                   |      |
|                  |          | あとで申請する         |                   |      |
|                  |          |                 |                   |      |
|                  |          | Mile 1 - 170 12 |                   |      |
|                  |          | 一覧に戻る           | 1                 |      |

④ 所属の事業者名、ご担当者様のお名前、電話番号、判定会場など必要項目をご入力ください。

|                                                                                                    | 判定会場 必須       |
|----------------------------------------------------------------------------------------------------|---------------|
| (1)     (1)     (1)     (1)     (1)     (1)     (1)     (1)     (1)     (1)     (1)     (1)     (1)     (1)     (1)     (1)     (1)     (1)     (1)     (1)     (1)     (1)     (1)     (1)     (1)     (1)     (1)     (1)     (1)     (1)     (1)     (1)     (1)     (1)     (1)     (1)     (1)     (1)     (1)     (1)     (1)     (1)     (1)     (1)     (1)     (1)     (1)     (1)     (1)     (1)     (1)     (1)     (1)     (1)     (1)     (1)     (1)     (1)     (1)     (1)     (1)     (1)     (1)     (1)     (1)     (1)     (1)     (1)     (1)     (1)     (1)     (1)     (1)     (1)     (1)     (1)     (1)     (1)     (1)     (1)     (1)     (1)     (1)     (1)     (1)     (1)     (1)     (1)     (1)     (1)     (1)     (1)     (1)     (1)     (1)     (1)     (1)     (1)     (1)     (1)     (1)     (1)     (1)     (1)     (1)     (1)     (1)     (1)     (1)     (1)     (1)     (1)     (1)     (1)     (1)     (1)     (1)     (1)     (1)     (1)     (1)     (1)     (1)     (1)     (1)     (1)     (1)     (1)     (1)     (1)     (1)     (1)     (1)     (1)     (1)     (1)     (1)     (1)     (1)     (1)     (1)     (1)     (1)     (1)     (1)     (1)     (1)     (1)     (1)     (1)     (1)     (1)     (1)     (1)     (1)     (1)     (1)     (1)     (1)     (1)     (1)     (1)     (1)     (1)     (1)     (1)     (1)     (1)     (1)     (1)     (1)     (1)     (1)     (1)     (1)     (1)     (1)     (1)     (1)     (1)     (1)     (1)     (1)     (1)     (1)     (1)     (1)     (1)     (1)     (1)     (1)     (1)     (1)     (1)     (1)     (1)     (1)     (1)     (1)     (1)     (1)     (1)     (1)     (1)     (1)     (1)     (1)     (1)     (1)     (1)     (1)     (1)     (1)     (1)     (1)     (1)     (1)     (1)     (1)     (1)     (1)     (1)     (1)     (1)     (1)     (1)     (1)     (1)     (1)     (1)     (1)     (1)     (1)     (1)     (1)     (1)     (1)     (1)     (1)     (1)     (1)     (1)     (1)     (1)     (1)     (1)     (1)     (1)     (1)     (1)     (1)     (1)     (1)     (1)     (1) | 本所            |
| (時代)(時日1796-276)(774)(774) 業者條情報                                                                                                    |               |
| <b>非</b> 來古名 (101)                                                                                                    | 本所駐車場予約者      |
| 思議者名 (四日)                                                                                                    | *本所会場限定の予約です  |
|                                                                                                    | 業者様(搬入一時駐車のみ) |
| 電話番号 (ハイフンなし) 🚾                                                                                                    |               |

※本所での判定をご希望の際は、駐車場入力画面が表示されます。業者様(搬入一時駐車のみ)、本人様、不要の中からど れか1つを必ずご選択ください。チェックが無い場合は駐車場をご利用いただけない可能性がございます。 ⑤ 申請者様のお名前、生年月日、判定書番号等を正確にご入力ください。(必須項目をすべてご入力いただかないと、次に 進むことができません)

| *予約希望人数分                    | ち必要車項入力地に雇下役で次へ進んでください    |
|-----------------------------|---------------------------|
| 1人目                         |                           |
| カナ氏名 🛃<br>姓 (カタカナ)          | 6 (1997)                  |
| 生年月日 🛃                      | л в                       |
| 選択してくだ                      | 11. * 周沢してください* 周沢してください* |
| 中346萬里中3 201<br>降租第201-×××× | < 下47岁举两入力                |
| 補装具名 🚙                      |                           |

⑥ 入力が終わりましたら、確認画面が表示されます。表示されている内容に間違いがないかご確認ください。

|              | 0<br>00003.0 ed | O es | 8 |      |
|--------------|-----------------|------|---|------|
| 補装具適合判定予約申込み |                 |      |   |      |
| 事業者名         |                 |      |   |      |
| ADC 義雄       |                 |      |   | 8275 |
| 报当者名         |                 |      |   |      |
| 大斑 一部        |                 |      |   | 8275 |
| 電話番号(ハイフンなし) |                 |      |   |      |
| 8444925242   |                 |      |   | 8275 |
| 予約申請日(自動入力)  |                 |      |   |      |
| 2023年02月07日  |                 |      |   | 8275 |
| 判定予约日        |                 |      |   |      |
| 2023年02月15日  |                 |      |   | 8275 |
| 利定会場         |                 |      |   |      |
| 8.8          |                 |      |   | 8275 |

⑦ 申込番号が記載されますので保管してください。ご登録いただいているアドレスに「申請入力が完了しました」という申請入力 完了のメールが届いているか、ご確認下さい。(この時点では、まだすべての処理が完了しておりません)

| ぽ 申請の完了                              |                                                                                                    | 2020/02/09 (15) 11:24<br>第4頁篇合社芸学的年込みの年編入力が完了しました。<br>発表<br>単義頁篇合社芸学的年込みの年編入力が完了しました。<br>学校書名: 補張頁遺造中刊定予約申込み                                                                                  |
|--------------------------------------|----------------------------------------------------------------------------------------------------|----------------------------------------------------------------------------------------------------|
| 補装具適合判定予約申                           | емоноллл емонолия емонат<br>ЭХЭЭ                                                                                       | 申込書号:<br>構築基準合相定学作申込みの申請入力が完了しました。<br>構動に申請内容を確認しますので、しばらくお待ちください。<br>後日、予労労作者方のメールをもって申請手続きが完了となります。<br>通告非定予約日の23第日前までに予約受代告方のメールが描写なな場合は、下記当センターまでご満居ください。<br>ない、手供参の処理状況は「マイベージ」からご認識用ます。 |
| 補装具進合予約申込みの申請入力が<br>なお、機特点ではすべての手続きが | 高丁しました。ご登録いただいているアドレス際に申組入力第了のメールが聞いていることをご確認ください。<br>高丁しておりません。後日に語さます外的変付洗了のメールをもって、全ての手続きが洗了となります。<br>申込 <b>勝</b> 号 | 大阪府進がい省自立相談交話センター 身体進がい省支援援<br>TEL:06-6662-5262<br>約勞合せの際に必要となりますので、申込番号を招えるか、このページを印刷してください。                                                                                                 |
|                                      | ここに数字が表示                                                                                                    | 旅このメールアドレスは送信専用です。<br><br>大阪府                                                                                                    |

⑧ 当センターにて申請受付の確認が完了すると、「受付が完了しました」というメールが送付されます。このメールをもってすべての 受付手続きが完了となります。なお、申請の入力完了から受付完了までは、数日を要する場合がございます。受付完了メー ルは、適合判定予約日の2営業日前までに送付されます。申請したにも関わらず受付完了メールが届かないという場合は、 当センターまで電話にてお問い合わせください。

| 学様さな:標業具造会利定予約申込み<br>申込番号:                                                                                                    |
|----------------------------------------------------------------------------------------------------|
| 補具具造合利定予約申込みの受付が完了しました。<br>なお、耕根は「マイベージ」からご確認測けます。<br>ご本人、ご掌旗の方、業業の方は、当日会場に来る新に検査していただき、作品375度以上ある場合や、発熱症状がなくても民形症状等がある場合は原所をご進度ください。また、会場での検温の<br>際、375度に上ある場合は、適合利定を受けることが出来ない可能性がございます。<br>当日までに存捩不見等でお越しいただけない場合は、当センターまでご連絡ください。 |
| ご本人、ご学説の方、業業の方は、由日会場に来る新に体通していたださ、作品375度以上ある場合や、発料症状がなくても異形症状等がある場合は単所をご達慮ください。また、会場での味道の<br>際、375度によある場合は、適合利定を受けることが出来ない可能性がございます。<br>油日までに体探不見等でみ越しいただけない場合は、当センターまでご連絡ください。                                                       |
| 当日までに体現不良等でお越しいただけない場合は、当センターまでご連絡ください。                                                                                                    |
|                                                                                                    |
| 大阪府職がい者自立相談党援センター 身体躍がい東党援援<br>TEL:06-6692-5262                                                                                                    |
| 近このメールアドレスは迷信専門です。                                                                                                    |
| 大國府                                                                                                    |

以上で、適合予約申込みの方法および注意点の説明を終わります。